### 1. Logging in to discover and login options

- Go to the discover home page: <u>www.idiscover.cam.ac.uk</u>
- Click on the 'Login to iDiscover' in the top right of the navigation bar:

|               | ID                             | DISCOVER | HELP &<br>CONTACT US | JOURNAL<br>SEARCH | DATABASES<br>A-Z | FETCH ITE | EM •••           |               |                           | ${\mathfrak S}$ | ¥ | Login to iDiscover | Menu 🔻 |
|---------------|--------------------------------|----------|----------------------|-------------------|------------------|-----------|------------------|---------------|---------------------------|-----------------|---|--------------------|--------|
| <i>i</i> Disc | ver                            |          |                      |                   |                  |           |                  |               |                           |                 |   |                    |        |
|               | • Cambridge Libraries Collecti | ions     | O Articles           | and online        | resources        | O s       | earch everything |               | Advanced Search<br>Browse |                 |   |                    |        |
|               | Search our collections         |          |                      |                   |                  |           | All              | Libraries 🔻 🔎 |                           |                 |   |                    |        |

• This will display the **login** options.

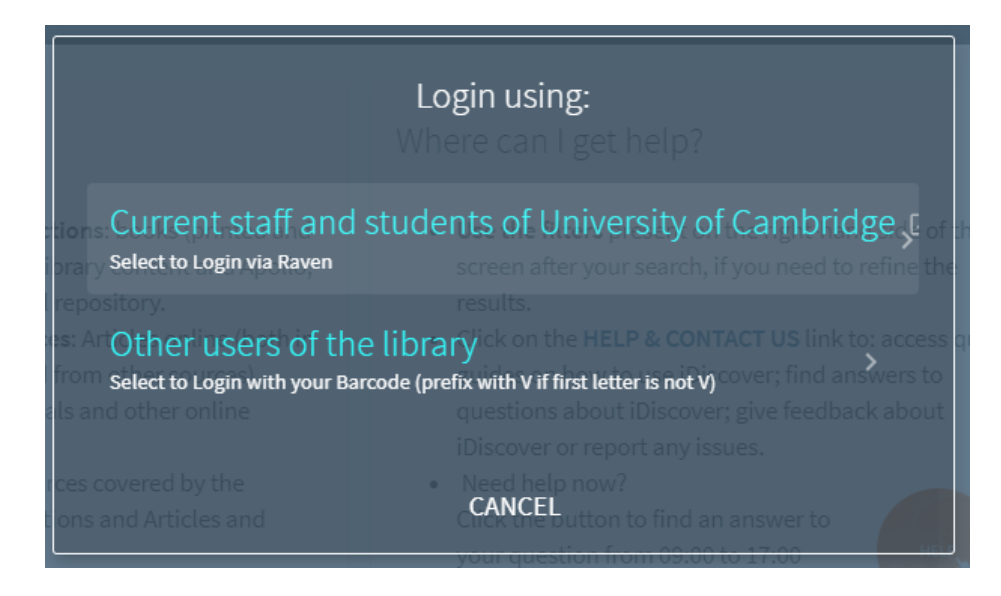

Select the option relevant to you.

Logging in to iDiscover allows you to:

- view your 'My favourites' area and items you have pinned (saved) during your browsing (See Quick Guide: Saving your results)
- o view FULL search results (some databases only show results if you are logged in)
- o place requests for items

• After logging in, the 'Login to iDiscover' and 'Menu' options are replaced with your sign-in name, which also serves as the menu drop-down list.

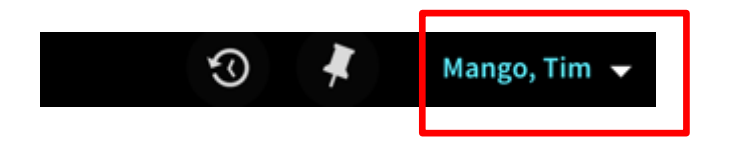

• Click on the drop-down arrow an ext to your name to see the **My Library Account** options, which includes **My Loans** and **My Requests**.

It is also here where you go to Sign Out.

| <b>FETCH ITEM</b> ••• | 3                           | Mango, Tim 👻 |
|-----------------------|-----------------------------|--------------|
|                       | signed in as:<br>Mango, Tim | SIGN OUT     |
|                       | My Library Account          |              |
| s O Search everything | My Loans                    |              |
| All Libraries 🔻 🔎     | My Requests                 |              |
|                       | Saved items                 |              |
| et help?              | Search history              |              |

'My Library Account' allows you to:

- view loans and renew items
- view borrowing rights and any fines or fees
- view and cancel requests

For further information, see Quick Guide: My library account

- Current Staff and students use Raven logins
  - If your Raven login does not let you log in to iDiscover, please contact <u>idiscover-feedback@lib.cam.ac.uk</u>
  - If your Raven login does not give, you access to e-resources, please email <u>lib-raven@lists.cam.ac.uk</u>. See <u>https://moore.libraries.cam.ac.uk/raven-faqs</u>
  - You can test your Raven login for access to electronic resources at <u>https://help.uis.cam.ac.uk/user-accounts-security/accounts-passwords/raven/raven-test</u>
  - If you want to change your Raven password, this is done via local Computer Officers or from the UIS Helpdesk - see <u>https://help.uis.cam.ac.uk/user-accounts-security/accounts-passwords/raven/raven-faqs/n6</u>

#### • Non-University users (and alumni)

- All non-university users in the University Library: Use the logins and passwords that have been issued for use with the PCs, printing and photocopying services in the main UL to log in to iDiscover.
- Other non-University users (outside of the main University Library): Use the local barcode that your library has given you, but prefix it with a V (if it does not begin with one).
- To create/reset your password:
  - On the login screen, select other users of the library.
  - On the next screen, select need help signing in. and then select the reset password link that will appear.

| <        | Login ι                     | ising:              | help?                      |
|----------|-----------------------------|---------------------|----------------------------|
| ind (PRE | BARCC<br>FIX WITH V IF FIRS | DDE<br>ST LETTER IS | NOT V)                     |
|          |                             |                     | Search, n ji               |
| nîn      | PASSW                       | ORD                 | & CONTAC                   |
| ntent.   | Need help si                | on how to           | use iDisco.<br>Discover; g |
| Inline   | Need                        | neip now?           | it any issue               |
|          | CANCEL                      | LOGIN               | find an ai                 |

- This will take you to the Cambridge University Libraries Kiosk.
- You will first need to request a reset token at the bottom of the page:

# University Libraries Kiosk

# ty Members & Cambridge Alumni - Password Management

| tips:                                                 |                     |
|-------------------------------------------------------|---------------------|
| : least 8 characters                                  |                     |
| random mixture of upper and lower case letters, numbe | rs                  |
| dictionary words, names, dates or common phrases      |                     |
| simple sequences or keyboard patterns such as "gwerty | uiop" or "23456789" |

## rent Password

### With a Reset Token

| UL Barcode       | UL Barcode           |
|------------------|----------------------|
| D                | e.g. VABCD           |
| irrent Password  | Reset Token          |
|                  | e.g. ABC1-DE23       |
| New Password     | New Password         |
| irm New Password | Confirm New Password |
| Change >         | Change >             |

If you don't know your current password and don't have a Reset Token ther Request Token >

- You will need to enter your barcode to request the token. If your barcode does not begin with a V you will need to prefix it with one e.g. BAR1274 should be entered as VBAR1274.
- A reset token will be sent to the email address registered for your library account.
- Go back to the Reset your password page and set your password using the reset token. 0

| W                 | ith Current Password                                         | With a Reset Token                                                         |  |  |
|-------------------|--------------------------------------------------------------|----------------------------------------------------------------------------|--|--|
| If you know your  | existing password then use it below to change your password. | If you have received a Reset Token then use it below to set your password. |  |  |
|                   | UL Barcode                                                   | UL Barcode                                                                 |  |  |
|                   | e.g. VABCD                                                   | e.g. VABCD                                                                 |  |  |
|                   | Current Password                                             | Reset Token                                                                |  |  |
|                   |                                                              | e.g. ABC1-DE23                                                             |  |  |
|                   | New Password                                                 | New Password                                                               |  |  |
|                   | ۹                                                            | ٩                                                                          |  |  |
|                   | Confirm New Password                                         | Confirm New Password                                                       |  |  |
|                   | P                                                            | 9                                                                          |  |  |
|                   | Change >                                                     | Change >                                                                   |  |  |
|                   | If you don't know your current password and dor              | n't have a Reset Token then Request Token >                                |  |  |
| ssistance contact | a member of Library Staff                                    | Provide by:                                                                |  |  |

- Type in barcode (prefix with a V if it does not begin with a V). 0
- Type in the Reset token that was sent to you. 0
- Enter (and confirm) your new password. 0